# 学生一平三端学习通在线学习使用指南

#### 1. 电脑端学习

登录内蒙古师范大学网络教学平台 http://imnu.fanya.chaoxing.com; 点 击登录-手机验证码-输入本人手机号和验证码,即可登录。

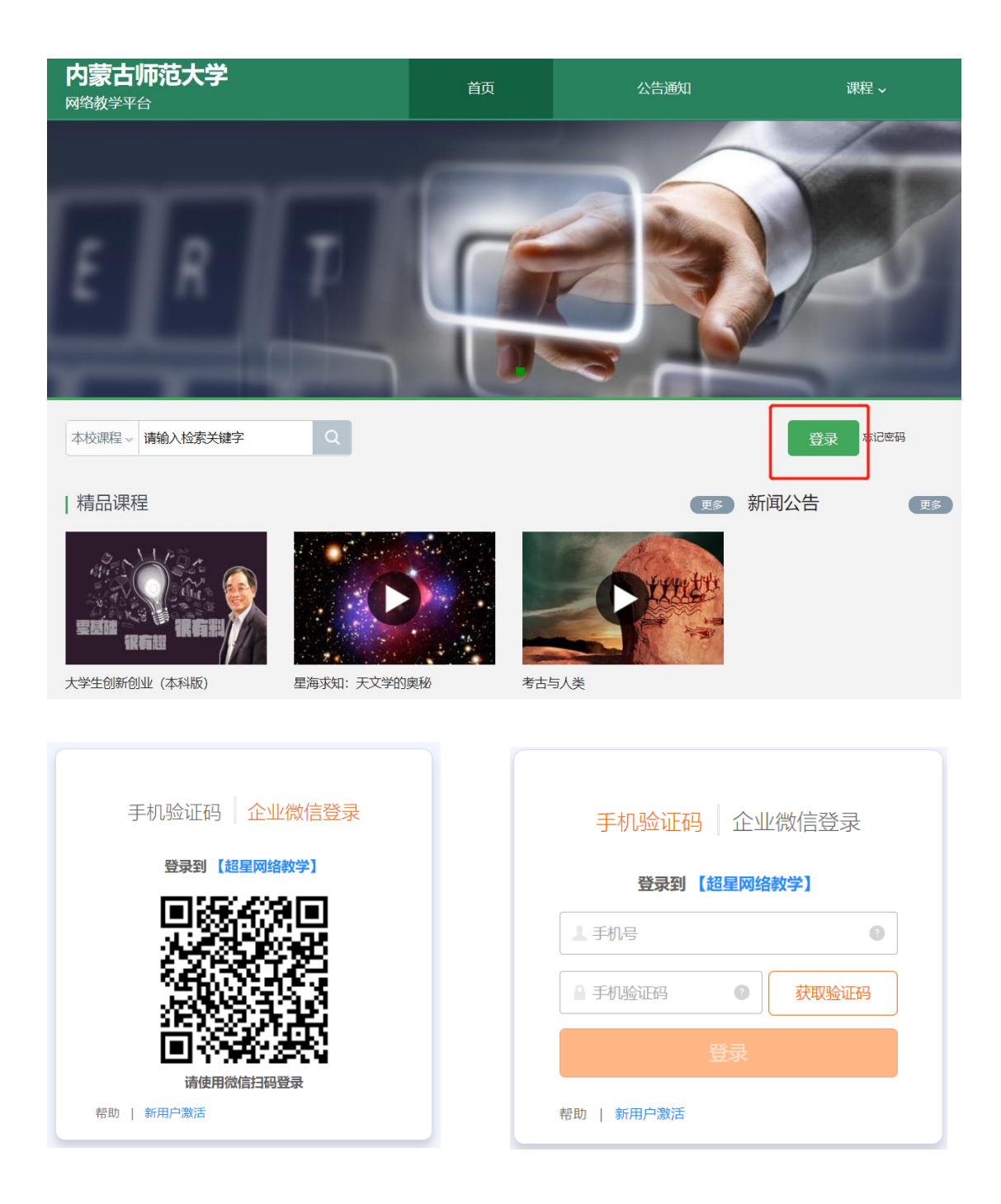

登录后点击进入个人"学习空间",在学习空间左侧,点击"课程"一我学 的课一选择课程进行学习。

| Q                                       | <b>我学的课</b> 我教的课                                                                                                    |                               | ●添加课程 |
|-----------------------------------------|----------------------------------------------------------------------------------------------------|-------------------------------|-------|
| (K号管数) ◆ 课程 ② 小组 ○ 小组 ○ 专题创作 ◎ 收件箱 ● 安期 | тне<br>Вок IX<br>Рало<br>Става рек<br>Ставания<br>Ставания<br>Ст | 精速(未来简史) 日示指数は構成<br>学习格不再成け加速 |       |

进入课程后,可查看待学习的章节列表知识点,每学完一个知识点(包括 观看视频并完成章节测试),其后的图标由黄转绿后,方可学习下一个知识点。

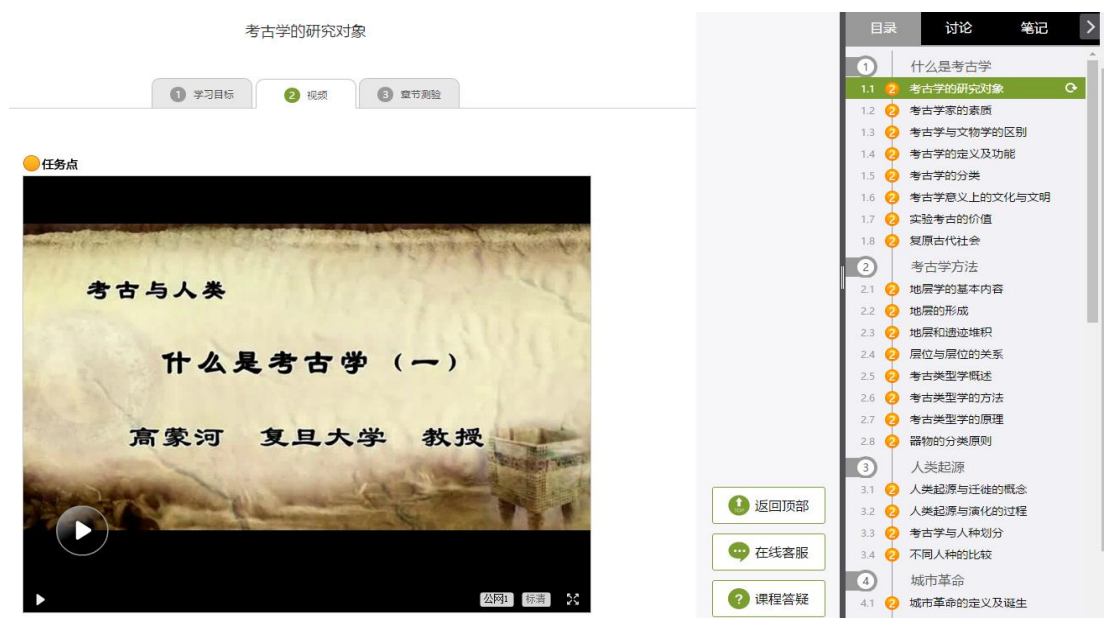

考古学的研究对象

| <ul> <li>学习目标</li> <li>视频</li> <li>第节周短</li> </ul> |
|----------------------------------------------------|
|                                                    |
| ● 任务点<br>什么是考古学(一) 待做                              |
| 1 【判断题】考古就是挖墓                                      |
| ⊙ √ ⊙ ×                                            |
| 2 【判断题】考古文物的安保等级与文物挖掘的重要程度有关                       |
| ⊙ 🗸   ⊙ ×                                          |
| 3 【单选题】考古的范围必须限定与什么有关系                             |
| ◎ A 古生物                                            |
| ◎ B 建筑                                             |
| ◎ C 人                                              |
| ◎ D 史前动物                                           |

右上角为学习导航,可即时收到老师发布的学习任务(签到、投票、选 人、主题讨论)、测验、作业及考试,查看自己的学习进度,并进行资料中的拓 展学习,也可参与讨论、在线咨询等。

| 舌尖上的植物学 课程评价                                                                                                    | 首页 任务 进度 资料 通知 考试 PBL 讨论 答疑                         |  |
|----------------------------------------------------------------------------------------------------|-----------------------------------------------------|--|
| ● 待完成任务点                                                                                                    | 的城市话题                                               |  |
| <ul> <li>第1章 植物生长及怎样看世界</li> <li>1.1 植物9-生</li> <li>1.2 神奇的植物</li> <li>1.3 植物9本身的生长发育的调控</li> <li>1.4 植物对本身的生长发育的调控</li> <li>1.4 植物对李向的认识和利用</li> <li>1.5 植物的塔点</li> <li>1.6 植物的塔点</li> <li>1.7 光台植物</li> <li>1.8 植物如周世界</li> </ul> | ● 01-29 15:21<br>在线学习, 延期不延学!<br>● ▲ 数0 ■ 回复<br>● ● |  |
| 1.9 光敏色素的发现                                                                                                    | 0                                                   |  |
| 2.1 热力学的诞生                                                                                                    | 0                                                   |  |
| 2.2 生物体: 大自然的能量转化站                                                                                                    | 0                                                   |  |
| <ul><li>2.3 光台作用:上帝的"第一推动"</li><li>2.4 光台作用的循环系统</li></ul>                                                                                                    | 0                                                   |  |

大学生创业基础 李甫明 课程评价

首页进度资料通知考试。讨论答疑

|      | 對核内容      | 视频(30%) | 课程测验(20%) | 考试(50%) |
|------|-----------|---------|-----------|---------|
| 已获得的 | 分数(33.01) | 20.2    | 12.81     | 0.0     |
| 80   |           |         |           |         |
| 100  |           |         | 教的进度67%   |         |
| 80   |           |         |           | _       |
| 60   |           |         |           |         |
| 10   |           |         |           |         |
| 10   |           |         |           |         |

完成所有任务点后方可参加考试,届时请留意关注考试通知,查看考试时

### 间。

- 考试注意事项:
- ●考试有限制时间,点击考试后在右上角会有提示;
- ●保存考试之后,下次登录考试时间是累计的;
- ●一定要注意考试时间,错过考试时间按0分处理;
- ●在时间结束之前,一定要提交考试,保存不提交是没有成绩的。

| X-9-12-8360/8322 ( 2048 )       |                  |    |  | ∮返           |
|---------------------------------|------------------|----|--|--------------|
| 姓名:李明玉 班级:默认班级 成绩: 88.0分        |                  |    |  |              |
| VEH - J-JTE WERE BUILDED OF OUT |                  |    |  |              |
| 一、单选题(题数:30,共 30.0 分)           |                  |    |  |              |
| 1 中国瓷娃娃抓住冰桶挑战的契机获得了社会大量         | 主关注与捐助,主要体现了该机构( | ). |  | <b>1.0</b> £ |
| A、 善于炒作                         |                  |    |  |              |
| B、 唯利是图                         |                  |    |  |              |
|                                 |                  |    |  |              |
| C、 运用创新精神发展公益争业                 |                  |    |  |              |

# 2. 手机端下载"学习通"

学生可在手机应用市场搜索并下载"学习通",或直接扫如下二维码进行下载。

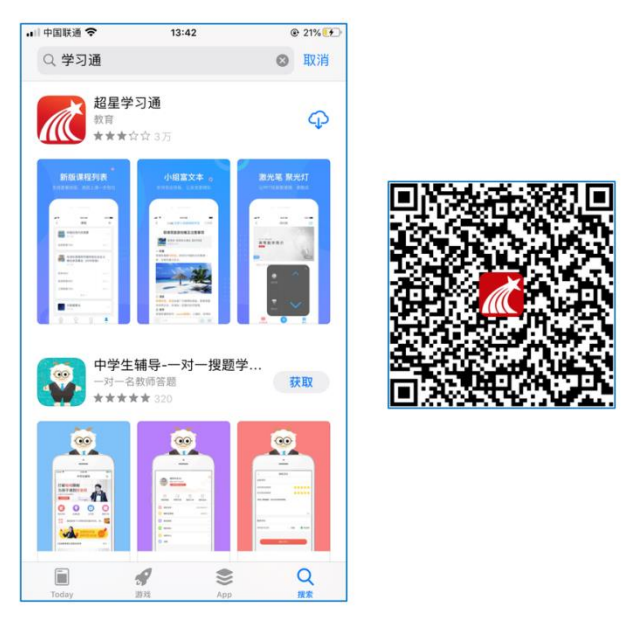

### 1) 登录和注册

进入登录界面后,选择左下角"新用户注册",按照系统要求输入手机 号、验证码和密码,选择下一步,输入"内蒙古师范大学",完成"学号"和 "姓名"验证(注意:为了确保成绩统计无误,不要跳过信息验证,必须写全称,不能使用简写或直接写所在二级学院/系部,避免学号绑定错误),即可注 册成功。

| ".dl ≈ <b>0 % ≎</b> (0) | 3/21□100006:41     | (a) (b) ${\mathfrak A}$ or (b) ${\mathfrak B}$ (b) ${\mathfrak B}$ | <b>涂油1□1 □==</b> D 6:43 | (i) (i) (i) (i) (i) (i) (i) (i) (i) (i) | 除量 Ⅰ□1 1000 6:43 |
|-------------------------|--------------------|--------------------------------------------------------------------|-------------------------|-----------------------------------------|------------------|
| <                       | 客服                 | <                                                                  |                         | <                                       | 客服               |
| 注册                      |                    | 内蒙古师                                                               | <b>师范大学</b>             | 信息验证                                    |                  |
| +86 / 手机号               |                    | 下-2                                                                | •                       | 内蒙古师范                                   | 大学               |
| 验证码                     | 获取验证码              | 跳过                                                                 |                         | 学号/工号                                   |                  |
| 设置密码                    | > <sub>Pe</sub> rt |                                                                    |                         | 姓名                                      |                  |
| 密码要求6-16位,至少包含数         | 字、字母、符号两种元素        |                                                                    |                         |                                         |                  |
| ॸ—≉                     | Ð                  |                                                                    |                         | 验证                                      |                  |
|                         |                    |                                                                    |                         |                                         |                  |
|                         |                    |                                                                    |                         |                                         |                  |
|                         |                    |                                                                    |                         |                                         |                  |

注册即表示同意学习通《隐私政策》和《用户协议》

## 2) 移动端学习

点击底部菜单"我"一"课程",可进入课程列表,再选择要学习的课程,即可进入课程详情,章节内容即为学习内容,包括在线观看视频和完成章节测验,在章节学习过程中可随时写笔记。

| 대 中国联通 😴     | 14:37               | @ 53% 😥  | ••·· 中国联通 🗢        | 14:42                     | @ 55% 🕪  | 🔐 中国联通 😴     | 15:54       | @ <b>1</b> 88% 🗱 | 내 中国联通 🗢               | 15:47                   | @ 86% 👀          |
|--------------|---------------------|----------|--------------------|---------------------------|----------|--------------|-------------|------------------|------------------------|-------------------------|------------------|
|              | 我                   |          | <                  | 课程                        | +        | <            | 舌尖上的植物学     | 斑緞               | <                      | 章节                      |                  |
| <b>A</b> = * | Sec.                | >        |                    | Q. 搜索                     |          | 任务           | 章节          | 更多               | 1.1 植物的一生<br>1 学习目标    | 2 视频                    | 3章节测验            |
| 一 待办事项       |                     | >        | 新新 古尖上<br>中間第 7    | 的植物学(113)<br>兴旺万建民黄三文李嘉   | >        | 1 植物生        | 长及怎样看世界     | ^                | 😑 任务点                  | 0                       | 0                |
| 200 200      |                     |          | •••••• 文献检         | 索与利用                      |          | 1.1 🥹 植物的    | 一生          | ٤                | -                      |                         |                  |
| ◎ 床住         |                     |          | - 4 mmm (          | 明试教师)                     | <u> </u> | 1.2 📀 神奇的    | 植物          | ٢                | 4                      |                         |                  |
| 👱 收藏         |                     | >        | /1:= 70時推          | 健康保健及防治党识                 |          | 1.3 📀 植物对    | 本身的生长发育的调控  | ۲                |                        |                         |                  |
| 🗞 小组         |                     | <b>S</b> | (2019<br>158-8     | 下)                        | >        | 1.4 🥹 植物对    | 空间的认识和利用    | ٤                | and the second         |                         | Electron .       |
| 1 笔记本        |                     | >        |                    |                           |          | 1.5 😡 植物的    | 绿色革命        | ٢                | 1 植物种子萌                | 芽时期                     |                  |
| ▲ 云盘         |                     | 5        | 大学生:               | 行前教育                      | ×        | 1.6 📀 植物的    | 特点          | ٤                |                        |                         |                  |
|              |                     |          |                    |                           |          | 1.7 🚫 光与積    | 物           | ۲                | 病物的什么计                 | 和苦生要儿孙之故若               | TT 642/4 #2 /T   |
| 设置           |                     | >        | <b>安训课</b><br>赵国栋教 | 程《云课堂教学法》<br><sup>漫</sup> | >        | 1.8 🥥 植物如    | 何看世界        | ۲                | 何植物种子的萌发               | 都需要水分、空气和               | 适宜的温度。           |
| 用            | 图题题: I.chaoxing.com |          |                    |                           |          | 1.9 📀 光敏色    | 素的发现        | ۲                | 但是,不同植物的<br>情况有所不同。一   | 些栽培植物的种子在               | 萌发时所需要           |
|              |                     |          | 中国石                | 油大学云课堂                    | 2        | 2 光合作<br>推动" | 用: 推动地球演变的" | я́—^             | 的水量是:水稻<br>107%,大豆为110 | 为40%,小麦为45<br>%。        | 5%,豌豆为           |
|              | 0 1                 |          |                    | 0 C                       | 2        | 2.1 🥝 热力学    | 的诞生         | ٤                | 在此期间,景<br>分和气温。养分的     | ·响苗木生长发育的因<br>供应十分重要,在养 | 素有养分、水<br>分充足的情况 |
| 首页           | 湖原 笔记               | 狂        | 整页                 | 10.0 No.                  | R        | つつ 👝 仕棚は     | 十百般的修晶柱化社   | (1)              | 下,水分跟上,加               | 上温度适宜, 苗木生              | 长一定最快、           |

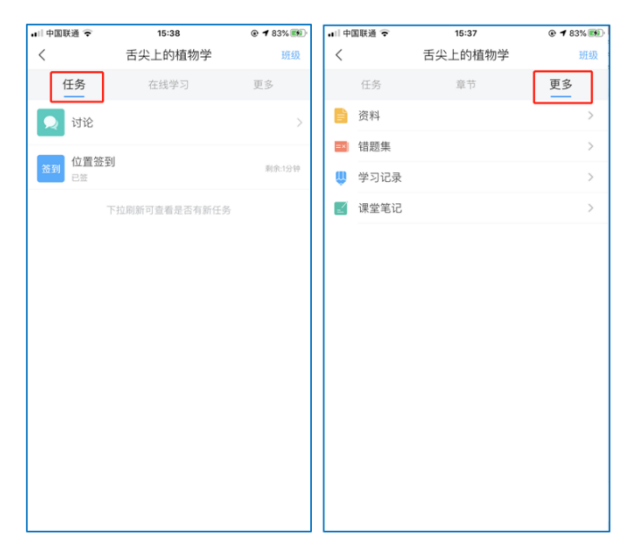

点击"学习记录"可查看自己的详细学习记录,点击"课堂笔记"(即章节 右下角的"笔记")进入课程学习笔记区,查看自己的笔记,除可写文字笔记 外,还可以写语音笔记,随时记录学习要点。

| <ul> <li>・□中国联通 マ 18</li> <li>く 学习</li> </ul> | :45 @ 86% ₩D<br>]记录 | ••□中国联通 辛<br><      | 21                  | 15:45<br>登到详情        |                     | @ 86% 👀         | •••  中国联通 🗢<br>く                                        | 15:46<br>一学习笔记 | ● 86% ®D | ••□□中国联通 辛<br><                          | 15:46<br>🛅 学习笔记 🗸 | ● 86% <b>10</b> 0<br>完成              |
|-----------------------------------------------|---------------------|---------------------|---------------------|----------------------|---------------------|-----------------|---------------------------------------------------------|----------------|----------|------------------------------------------|-------------------|--------------------------------------|
| 在线学习<br>签到率: 100.0%                           | >                   | <b>1</b><br>出版      | <b>0次</b><br>已过明    | <mark>0</mark><br>缺助 | 0次<br><sup>早退</sup> | <b>0次</b><br>迟到 | A -**                                                   | Q 搜索<br>✿      |          | 00:30 ·································· |                   | or ann an the classical state of the |
| 讨论:发布数 0 / 回复:<br>访问数:4次                      | 数 0                 | 0次<br><sub>前費</sub> | 0次<br><sup>事假</sup> |                      |                     | _               | <ul> <li>・・・・・・・・・・・・・・・・・・・・・・・・・・・・・・・・・・・・</li></ul> | aerae 1        |          | 什么是植物学                                   |                   |                                      |
| 作业次数: 0/0<br>课程积分: 0分                         |                     | 出勤                  | 10.30 & 8           | 20.1112              |                     |                 | O 1718                                                  | 亡 25<br>何读 1   | 129 转发   |                                          |                   |                                      |
|                                               |                     |                     |                     |                      |                     |                 | 今天的学习收获很<br>○ 评论                                        | ¢ ₩            | ≥ 料发     |                                          |                   |                                      |
|                                               |                     |                     |                     |                      |                     |                 |                                                         |                | <b>9</b> | 17.A                                     | 语音<br>识别          | 结束                                   |

3. 学生学习指南(视频版)

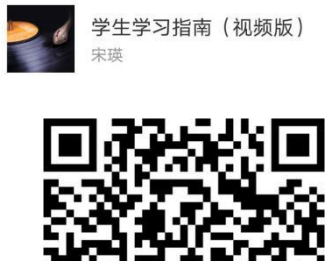

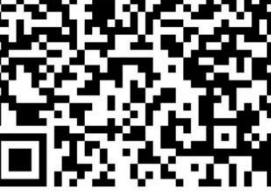

扫描二维码, 查看分享内容